# Unboxing iPad

Für Schüler\*innengeräte der Oberschule Beverstedt

#### Auspacken (Karton GfdB)

- ✓ Seriennummer mit Lieferschein abgleichen
- ✓ Rechnung kam per E-Mail (liegt nicht bei)
- ✓ Folie abziehen
- ✓ Zubehör prüfen

Empfehlenswert (individuell)

- ✓ Hülle verwenden
- ✓ Displayschutzfolie aufbringen

### Anknopf drücken

- ✓ Einzelknopf am Rand oben
- ✓ bis Apfel auf dem Display erscheint

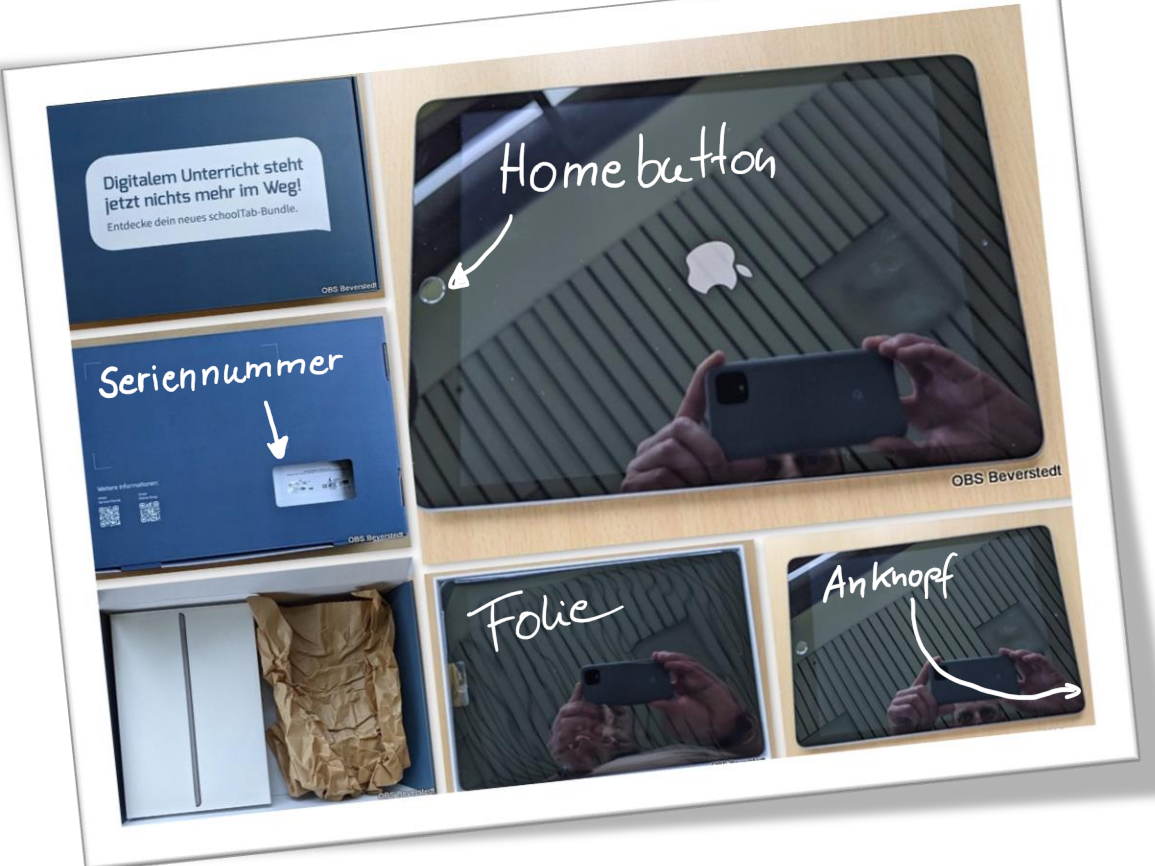

#### Homebutton einmal drücken

- ✓ Homebutton: großer Knopf unter Display
- ✓ Es erscheint "Hallo".

Hallo

1x

OBS Beverste

## Sprache auswählen

6

Region wählen

DES ERVERSIE

Land o

OBS Bevers

✓ Deutsch

#### Land auswählen

✓ Deutschland

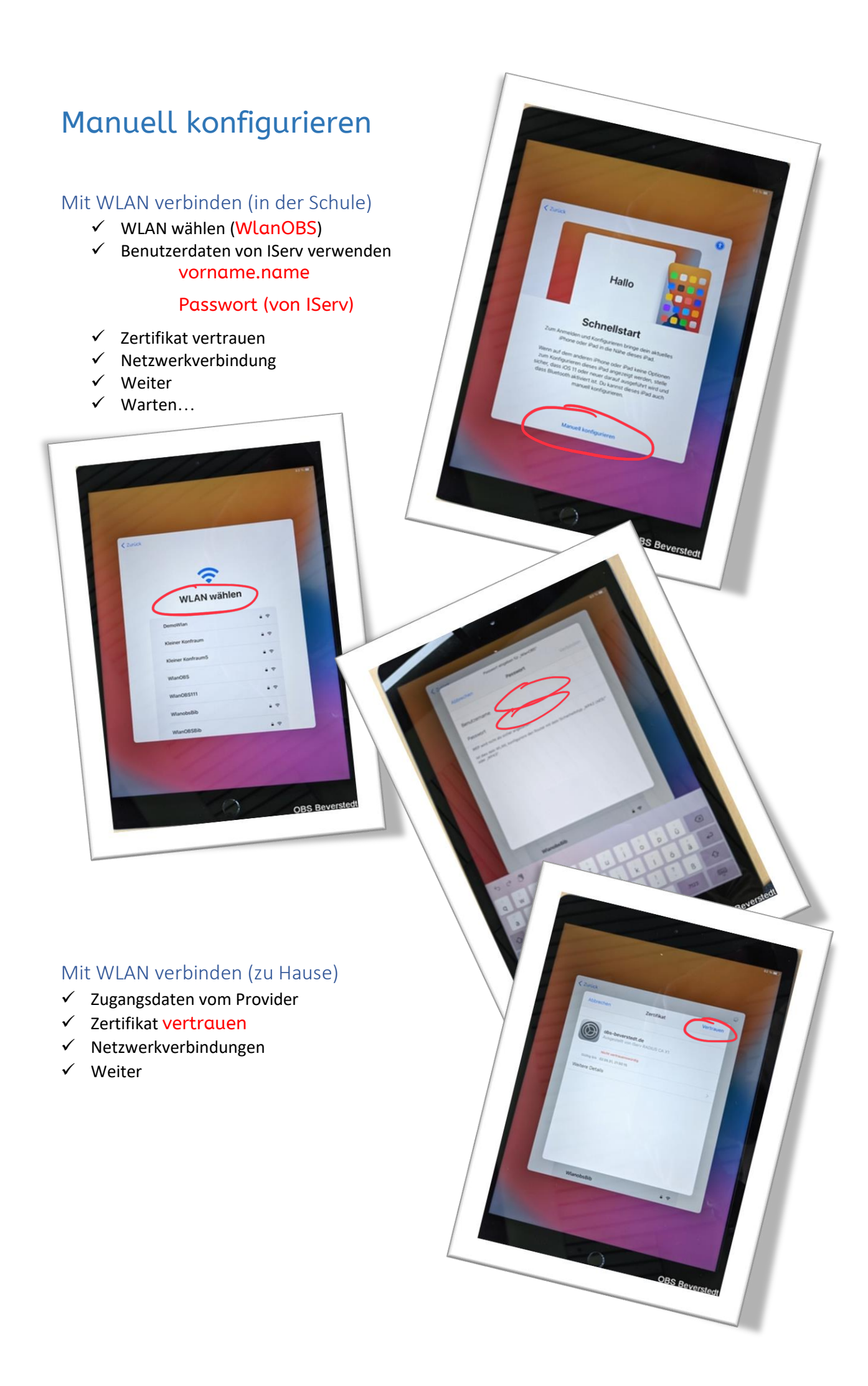

#### Warten...

- ✓ Einrichtung läuft
- ✓ Es erscheint: "Die Aktivierung deines iPads kann einige Minuten dauern".

#### Entfernte Verwaltung

✓ Weiter

#### jamf SCHOOL

- ✓ Anmeldedaten wie bei IServ
  - vorname.name (Login <u>ohne</u> obs-beverstedt.de)

#### Passwort

- ✓ Anmelden
- ✓ Es erscheint: "Ihr Registrierungsprofil steht bereit!"

#### Gerät registrieren

✓ "Dieses Gerät registrieren" antippen

#### Touch ID einrichten (empfohlen)

- ✓ Kann sofort oder später gemacht werden
- ✓ Es können später weitere Finger ergänzt werden.

Touch ID

8

Ortuna

AD

C

- ✓ Finger merken!
- ✓ Fortfahren

#### Code erstellen

- ✓ 6 oder mehr Zeichen
- ✓ Code merken!
- ✓ Weiter
- ✓ Wenn der Code zu einfach ist, kommt eine Warnung.
- ✓ Trotzdem verwenden (wenn zu leichter Code)
- ✓ Weiter

### Apple-ID

- ✓ siehe <u>Zettel</u>
- ✓ ganze E-Mail-Adresse verwenden vorname.name@obs-beverstedt.de
- ✓ Temporäres Passwort eingeben
- ✓ Eigenes Passwort erstellen
- Passwort merken

#### Ortungsdienste aktivieren

#### Fertig!

✓ Einrichtung läuft (von allein)